## Modify managed user rule

Last Modified on 22/09/2020 12:12 pm EEST

You can change all managed user rule values on existing managed user rules.

| 🛓 Modify managed user | - <b>x</b> _                                                                                                    |                          |
|-----------------------|----------------------------------------------------------------------------------------------------|--------------------------|
| A                     | Select a user account to be managed. New user accounts can be added on 'Configuration\Users' section.                                                                                                    |                          |
|                       | Select local user account type and see detailed information for each type.                                                                                                    |                          |
| Select local user     | Administrator                                                                                                    |                          |
| Account type:         | <ul> <li>Generate temporary user account that can be activated</li> <li>Generate random password and save to database</li> <li>Use fixed password</li> </ul>                                                                                           | 2<br>Select account type |
| Description:          | Use fixed password user account when you want to create a local user account with same password on all clients.<br>This is a good choice for local user account that is used by application or service where password must be the same on all clients. |                          |
| Fixed password        | Valid until (UTC time):                                                                                                    |                          |
| Select rule status    | 2.10.2017 20:05                                                                                                    |                          |
| 5                     | Change managed user rule                                                                                                    | -                        |
| Window loaded.        | 6 Change Cancel                                                                                                    | Cancel                   |

1. Select local user

Select local user account that you want to manage. Local user accounts must be first created before management rules can be defined for the local user (see more information from Create local user chapter).

2. Select account type

Select user type for this rule. Generate temporary user account that can be activated will create local user account as Centero Carillon temporary user account. Generate random password and save to database will

create unique random password to local user account and saves password information to Centero Carillon database where specified user can retrieve the passwords. **Use fixed password** will reset local user account password to one specified on rule.

3. Fixed password

Specify desired password to be set for local user account on target computer(s). Password will be shown on screen! This field is available only if **Use fixed password** is selected.

4. Validity time

Select if you want to managed user rule to be valid only for a specified time. Also specify validity time. Maximum validity time is specified by Centero Carillon Administrator. This field is available only if enabled by Centero Carillon administrator. See more information in C**entero** 

Carillon Administration Guide.

5. Select rule status

Select if managed user group rule is enabled or disabled. When rule is enabled it will be applied to target computer(s).

6. Change managed user rule

Modify existing managed user rule. If managed user rule was modified the window will be automatically closed.

7. Cancel

Cancel managed user rule modification and close the window.